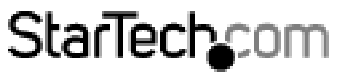

Hard-to-find made easy\*

# 4ベイ2.5インチSATA/SASハードドライブバックプレーン

SATSASBP425

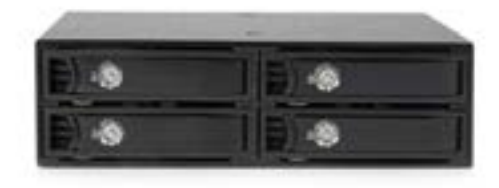

\*実際の製品は写真と異なる場合があります。

DE: Bedienungsanleitung - de.startech.com FR: Guide de l'utilisateur - fr.startech.com ES: Guía del usuario - es.startech.com IT: Guida per l'uso - it.startech.com NL: Gebruiksaanwijzing - nl.startech.com PT: Guia do usuário - pt.startech.com

最新の情報はwww.startech.comでご確認ください

マニュアル改訂日:07/15/2016

#### FCC準拠ステートメント

本製品はFCC規則パート15のBクラスデジタルデバイスに対する制限を遵守しているかを 確認する試験にて、その準拠が証明されています。これらの制限は、住居環境に設置され た場合に有害な干渉から合理的に保護するために設計されています。本製品は無線周波 数エネルギーを発生、使用、放出し、指示に従って取り付けられ、使用されなかった場合は、 無線通信に有害な干渉を与える可能性があります。一方、特定の取り付け状況では、干渉 が起きないという保証を致しかねます。本製品がラジオやテレビ電波の受信に有害な干渉 を発生する場合(干渉の有無は、製品の電源を一度切り、改めて電源を入れることで確認 できます)、次のいずれかまたは複数の方法を試すことにより、干渉を是正することをお勧 めします:

- 受信アンテナの向きを変えるか、場所を変える。
- 製品と受信アンテナの距離を離す。
- ・受信アンテナが接続されているコンセントとは異なる回路を使うコンセントに本 製品を接続する。
- 販売店か実績のあるラジオ/テレビ技術者に問い合わせる。

本デバイスは、FCC規格Part 15に準拠しています。お使いの際には、次の注意事項をよくお 読みください。(1) 本デバイスが有害な干渉を引き起こすことはありません。(2) 本デバイ スは予想外の動作を引き起こす可能性のある干渉も含め、すべての干渉を受け入れなけ ればなりません。

StarTech.comにより明示的に承認されていない変更もしくは改変を行った場合、本デバイ スを操作するユーザー権限が無効になる畏れがあります。

#### インダストリーカナダ準拠ステートメント

本クラスBデジタル装置はカナダのICES-003に準拠しています。

CAN ICES-3 (B)

#### 商標、登録商標、その他法律で保護されている名称やシンボルの使用

本書は第三者企業の商標、登録商標、その他法律で保護されている名称やシンボルをウェブ サイト上で使用する場合がありますが、これらは一切StarTech.comとは関係がありません。こ れらの使用は、お客様に製品内容を説明する目的でのみ行われており、StarTech.comによる 当該製品やサービスの保証や、これら第三者企業による本書に記載される商品への保証を 意味するものではありません。本書で直接的に肯定する表現があったとしても、StarTech.com は、本書で使用されるすべての商標、登録商標、サービスマーク、その他法律で保護される名 称やシンボルは、それぞれの所有者に帰属することをここに認めます。

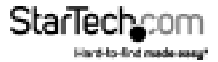

# 目次

| 製品図             | 1 |
|-----------------|---|
| フロントビュー         | 1 |
| リアビュー           | 1 |
| はじめに            | 2 |
| パッケージの内容        | 2 |
| 動作環境            | 2 |
| インストール手順        | 3 |
| ハードウェアのインストール手順 | 3 |
| HDDのインストール手順    | 4 |
| HDDの取り外し手順      | 6 |
| 使用方法            | 7 |
| HDDを接続する        | 7 |
| HDDとの接続を外す      | 7 |
| HDDの初期化         | 7 |
| 技術サポート          | 9 |
| 保証に関する情報        | 9 |

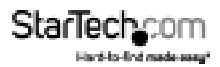

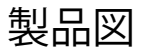

### フロントビュー

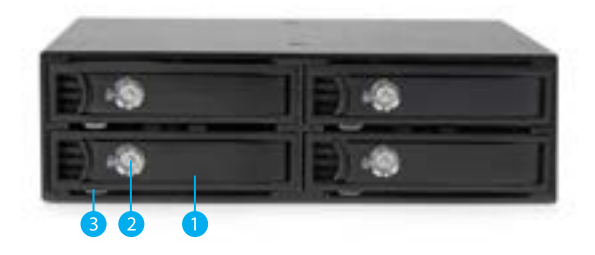

1. 4x 2.5インチドライブベイ/トレイ 2. 4x 2.5インチ ドライブベイ キーホール 3. 4x ドライブトレイ リリースラッチ

## リアビュー

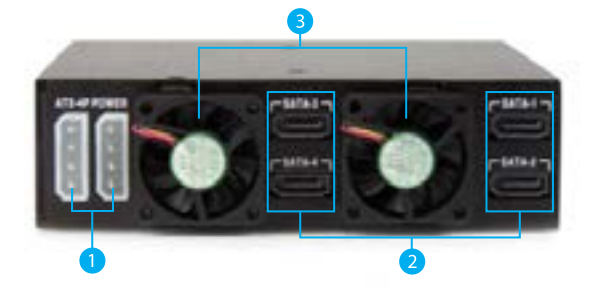

- 1. 2x ドライブ電源コネクタポート(LP4)
- 2. 4x SATAデータコネクタポート
- 3. 2x ドライブ冷却ファン

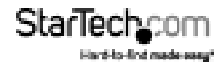

# はじめに

### パッケージの内容

- ・ 1x 4ベイ2.5インチSATA/SASハードドライブバックプレーン
- ・ 2x ドライブベイキー
- ・ 4x 2.5インチHDD/SSDドライブトレイ
- ・ 4x SATAケーブル
- ・ 2x SATA Molex電源アダプタ
- 16x ドライブ取付用ネジセット
- 8x バックプレーン取付用ネジセット
- 1x ユーザマニュアル

## 動作環境

- 1x コンピューターシステム
  搭載機能:
  - ・ 4x SATA/SASホストコネクタポート
  - ・ 空き5.25インチベイ
- ・ 2x利用可能なSATAまたはLP4電源接続
- ・最大4x-2.5インチSATA/SASハードドライブ

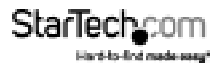

警告!HDDやストレージドックは、輸送中は特に、取り扱いは慎重に行ってください。HDDを慎重に取り扱わない場合、データが損失する可能性があります。HDDやストレージデバイスは、必ず注意して取り扱ってください。コンピュータを取り扱う際に帯電防止ストラップで適切に接地するか、接地済みの大型金属面(コンピュータケースなど)に数秒触れ、お客様の体に蓄積した静電気を放電してください。

# インストール手順

### ハードウェアのインストール手順

- コンピューターシステムの電源が切れていることと、電源ケーブルがコンセントから外れていることを確認します。
- コンピューターケースを開き(詳細は、コンピュータの取扱説明書でご確認ください)、バックプレーンの側面にあるインストール用穴(下図参照)とコンピュータ内部の5.25インチスロットのインストール用穴を揃えて、2.5インチSATA/SAS HDD/バックプレーンを空いている5.25インチスロットに入れます。
- バックプレーンを所定の位置で押さえ、5.25インチベイのインストール用穴からバ ックプレーン側面にあるインストール用穴に通すようにして、同梱の4本のドライブ ベイ用ネジ(ブラック)で固定していきます。
- 付属のSATAケーブル4本をマザーボードの空きSATA/SASホストポートからバック プレーン背面のSATA/SASデータコネクタポートに接続します。
- 5. LP4 Molexコネクタ2本またはSATA電源コネクタ(付属のSATA-Molexアダプタ2つを 使用する)で電源とバックプレーン背面のMolex電源コネクタポートを接続します。

注意:最適な性能を得るため、各電源コネクタが異なる電源レール上にあることを 確認してください。指示に従わない場合、ドライブ切替中に電源が落ちるなどのト ラブルが発生する可能性があります。

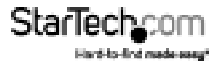

# HDDのインストール手順

 付属のベイキーのどちらかを、ドライブをインストールするトレイに適合する2.5イン チドライブベイ キーホールに挿入します。キーを時計回りに回して、ロック解除位置 に合わせます。

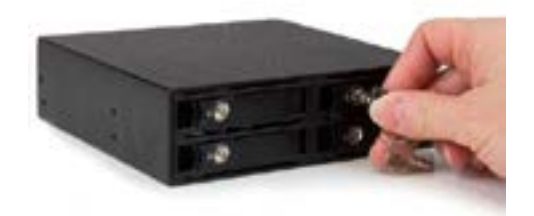

 トレイを外すには、ラッチを押しながら、トレイのドアハンドルを引いて開け、トレ イをスライドさせてエンクロージャから取り出します。

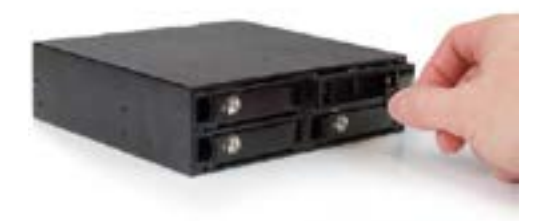

3. ドライブをドライブトレイに挿入して、ドライブの底部にある取付穴とアダプタの ドライブトレイの取付穴の位置を揃えます。付属のドライブ用ネジ(シルバー)4本 を使ってドライブをドライブトレイに固定します。

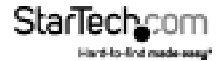

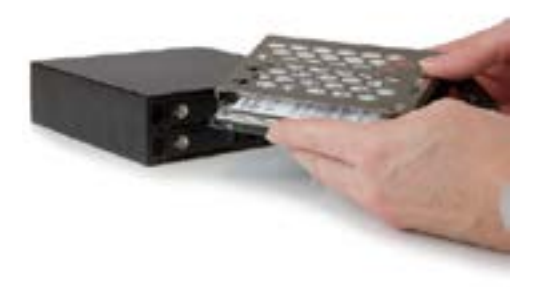

HDDをインストールしたドライブトレイをスライドしてスロットに戻し、ドアを閉めます。

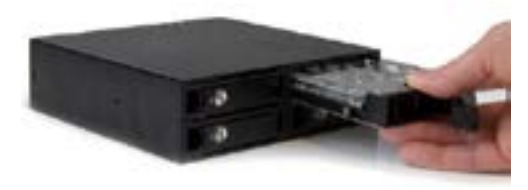

5. (オプション)安全のためドライブドアをロックしたい場合は、キーを反時計回りに 回してロック位置に合わせます。

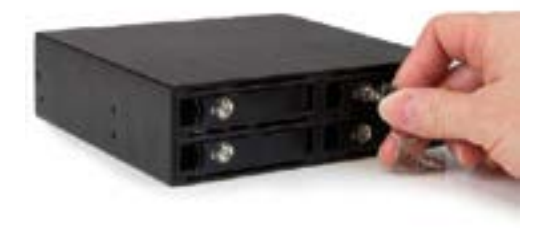

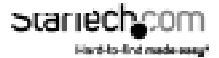

### HDDの取り外し手順

 付属のベイキーのどちらかを、取り外したいドライブのタイプに適合する2.5イン チドライブベイキーホールに挿入します。キーを時計回りに回して、ロック解除位 置に合わせます。

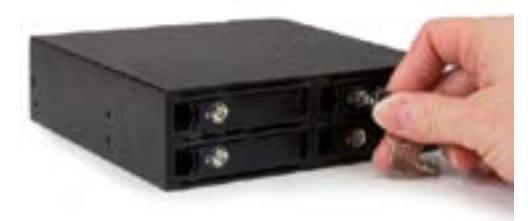

2. ドライブドアハンドルを引いてドライベイを開け、ドライブを取り外します。

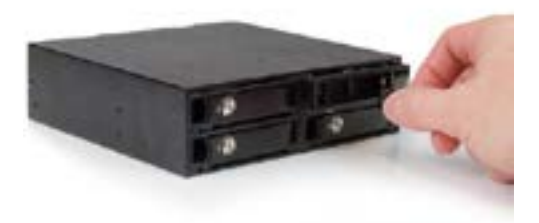

注意:ドライブを実際に取り外す前にコンピュータシステムからHDDを排出または 取り外しておくことが大切です。「使用方法 - HDDの接続を外す」のセクションをご 覧ください。

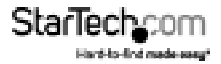

# 使用方法 HDDを接続する

ドライブをドライブベイにインストールすると、ドライバが自動的にインストールされ ます。挿入したドライブは、ドライブをシステムにインストールしたかのように、簡単 にアクセスできるようになります。

注意:オペレーティングシステムによっては、新しく接続したドライブを認識するため、ハードウェアを変更する際にデバイスマネージャからシステムスキャンを実行しなければいけません。

ドライブを使用する前に、お使いのオペレーティングシステム要件に応じて初期化してください。

「HDDの初期化」のセクションを参照してください。

### HDDとの接続を外す

#### Windows

ドライブはデバイスマネージャからアンインストールしてください。または、サードパーティ製のホットスワップソフトウェアを使用してアンマウントしてください。

**注意:**システム内で動作中のドライブを取り外すと、ドライブに保管されたデータが 損失したり、破壊される恐れがあります。

#### Mac OS X

ホストコンピューターから接続されたドライブを安全に取り外すには、取り外し可能 なドライブのコンテンツをリストしているすべての画面を閉じます。すべての画面を 閉じたら、デスクトップ上のドライブアイコンをクリックし、ゴミ箱アイコンにドラッグ します。5秒待ってから、コンピュータとエンクロージャ/ドライブの接続を外します。

### HDDの初期化

- 1. SATA HDDが空の場合、使い始める前に初期化・フォーマット化が必要な場合があり ます。Windowsのメインデスクトップから、「マイコンピュータ」(Vista/7/8をお使い の場合は「コンピュータ」)を右クリックし、「管理」を選択します。新しく開いた「コン ピュータ管理」画面左側の「ディスク管理」を選択します。
- ドライブを初期化するようにプロンプトするダイアログウィンドウが自動的に開くは ずです。お使いのWindowsのバージョンにより、「MBR」または「GPT」ディスクを作成 するオプションがあるかもしれません。GPT (GUIDパーティション)には2TB以上のド ライブが必要で、古いバージョンオペレーティングシステムではお使いになれません。MBRでしたら、古いバージョンでも新しいバージョンでもサポートされています。

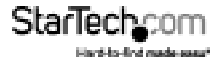

ユーザマニュアル

- 3. 初期化が完了したら、「未割当」となっているディスクを指定し、(一覧表示されているHDD容量を見て、正しいHDDが指定されているかどうかを確認します)、「未割当」となっているセクションを右クリックし、「新規パーティション」を選択します。
- 4. いくつかのプロンプトが表示されます。これに従って手順を進めることで、パーティションを作成できます。これらのプロンプトに従って、パーティションの作成手順を 完了させてください。

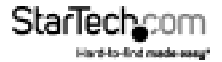

# 技術サポート

StarTech.comの永久無料技術サポートは、当社が業界屈指のソリューションを提供するという企業理念において不可欠な部分を構成しています。お使いの製品について ヘルプが必要な場合は、www.startech.com/supportまでアクセスしてください。当社 では、お客様をサポートするためにオンライン工具、マニュアル、ダウンロード可能資 料をご用意しています。

ドライバやソフトウェアに関する最新情報はwww.startech.com/downloadsでご確 認ください

# 保証に関する情報

本製品は2年間保証が付いています。

また、StarTech.comは、資材や製造工程での欠陥に起因する商品を、新品購入日から、記載 されている期間保証します。この期間中、これら商品は修理のために返品されるか、当社 の裁量にて相当品と交換いたします。保証で適用されるのは、部品代と人件費のみです。 StarTech.comは商品の誤用、乱雑な取り扱い、改造、その他通常の摩耗や破損に起因する 欠陥や損傷に対して保証いたしかねます。

#### 責任制限

StarTech.com Ltd. やStarTech.com USA LLP(またはその役員、幹部、従業員、または代 理人)は、商品の使用に起因または関連するいかなる損害(直接的、間接的、特別、懲 罰的、偶発的、派生的、その他を問わず)、利益損失、事業機会損失、金銭的損失に対 し、当該商品に対して支払われた金額を超えた一切の責任を負いかねます。一部の 州では、偶発的または派生的損害に対する免責または限定的保証を認めていませ ん。これらの法律が適用される場合は、本書に記載される責任制限や免責規定が適 用されない場合があります。

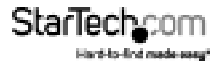

# StarTechcom

Hard-to-find made easy\*

見つけにくい製品が簡単に見つかります。StarTech.comでは、これが企業理念で す。それは、お客様へのお約束です。

StarTech.comは、お客様が必要とするあらゆる接続用パーツを取り揃えたワンスト ップショップです。最新技術からレガシー製品、そしてこれらの新旧デパイスを一 緒に使うためのあらゆるパーツ。当社はお客様のソリューションを接続するパー ツを見つけるお手伝いをしています。

当社はお客様が必要なパーツを見つけるのを助け、世界中どこでも素早く配送 します。当社の技術アドバイザーまでご連絡いただくか、当社のウェブサイトまで アクセスしていただくだけで、お客様が必要としている製品をすぐに提示します。

StarTech.comが提供しているすべての製品に関する詳細な情報はwww.startech.com までアクセスでご確認ください。ウェブサイトだけの便利な工具をお使いいただけ ます。

StarTech.comは接続や技術パーツのISO 9001認証メーカです。StarTech.comは 1985年に創立し、米国、カナダ、イギリス、台湾に拠点を構え、世界中の市場でサー ビスを提供しています。